Choose I Am Preparing For Or Taking The TEAS.

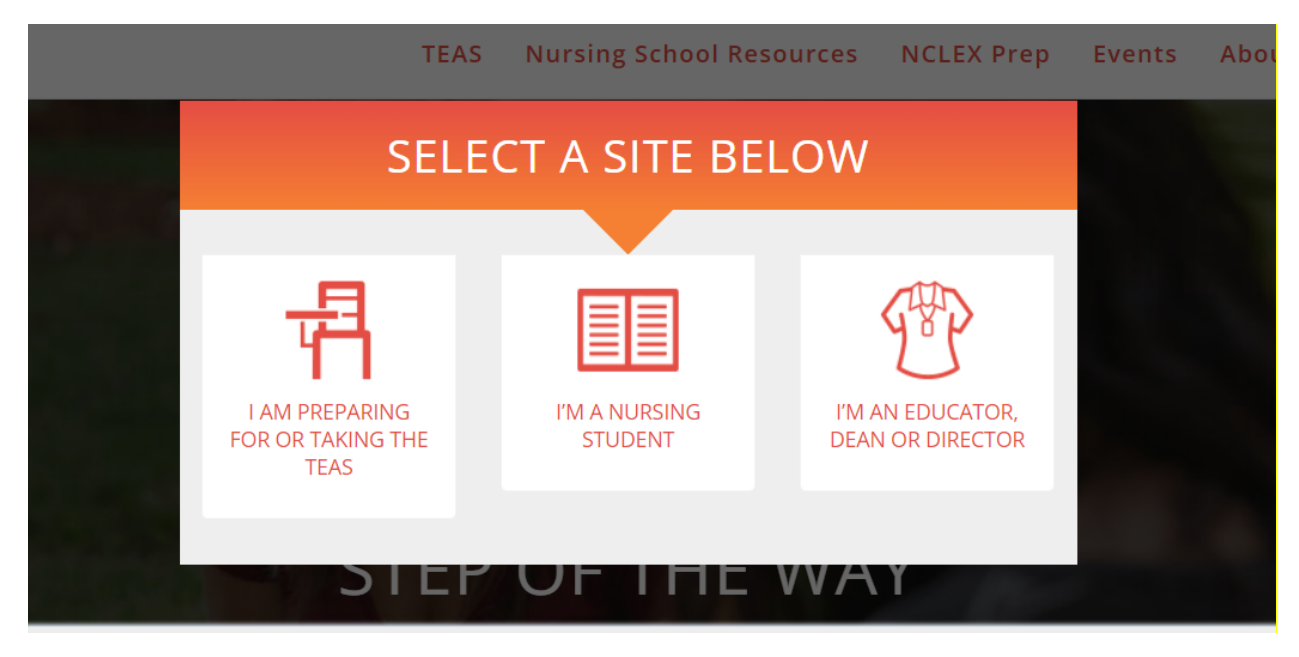

Click on "Learn More" in the Register for TEAS box.

|   |                                                                                                    | ATI TEAS<br>Designed to assess a studen<br>the health s                                                                                                    | Version 7<br>It's preparedness for entering<br>science fields.                                            |   |
|---|----------------------------------------------------------------------------------------------------|----------------------------------------------------------------------------------------------------|----------------------------------------------------------------------------------------------------|---|
| ļ | Definition     Definition     Content     Definition     Definition     Defi | Image: Control of the second second secon | A Register for TEAS     Your first step into nursing and allied     health school success.     LEARN MORE | E |

Click on Register Now.

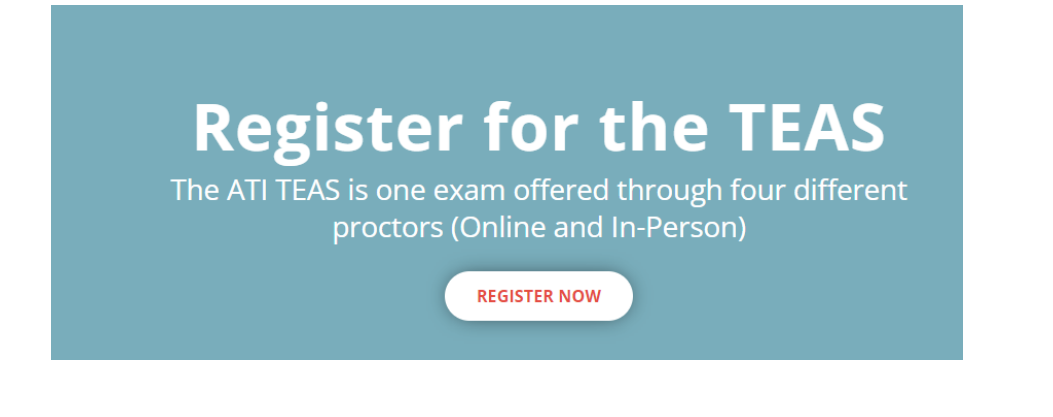

## Click on In-Person if taking the testin-person on the Ozark campus;

Click on Online if taking the test remotely.

| Th  | e ATI TEAS is one exam off      | fered through four diffe       | rent<br>× |
|-----|---------------------------------|--------------------------------|-----------|
|     | In-Person                       | Remote Online                  |           |
|     | On-campus at a school or        | Take the exam from home (or    |           |
|     | testing center such as PSI with | other desired location) via an |           |
|     | a in-person proctor.            | online remote proctor.         |           |
| fo  | In-Person                       | Online                         |           |
| hof |                                 |                                | 2         |
|     |                                 |                                | ati.      |

If testing in-person, search by location for Ozark, AR 72949. This will bring up all TEAS tests scheduled at the Ozark campus. Click Select next to the date you are wanting to take the test.

\*Always leave program type as TEAS for Nursing Students, even if applying for a health program that is not nursing,

## TEAS at your Institution or at a PSI Testing Center

| Search                                                     |                                        |                    |                        | ^                        |
|------------------------------------------------------------|----------------------------------------|--------------------|------------------------|--------------------------|
| PROGRAM TYPE TEAS for Nursing Students                     | SEARCH BY                              | ▼                  | ]                      |                          |
| CITY<br>Ozark                                              | STATE *                                | •                  | ZIP<br>72949           | SEARCH                   |
| TEAS at a Institution showing 1 / 1 loca                   | itions                                 | Don't see a locati | on that works for you? | Check out Remote Options |
| Filters                                                    |                                        |                    |                        | ~                        |
| Arkansas Tech University Ozark campus<br>1700 Helberg Lane | Friday, Sep 23, 2022<br>12:00 PM (CST) | \$82.00 Spots Ava  | ilable                 | SELECT                   |

## Click the Continue Registration button at the bottom of the page it brings up.

### Accommodations - TEAS at an Institution

If you require special testing accommodations, please contact the institution where you will be taking the ATI TEAS Exam prior to registering for the TEAS Exam. Each institution sets their own policies for special testing accommodations.

#### What to bring to your ATI TEAS Exam - TEAS at an Institution

Photo ID: To be admitted to your testing session, you will need to present proper photo identification, such as a driver's license, passport, or green card.

ATI Log-in Information: Test takers who do not have their ATI username and password, will not be able to take the exam.

Writing Instrument: Two sharpened No. 2 pencils with attached erasers. No other writing instruments are allowed.

### Additional Test Day Information

ATI Test of Essential Academic Skills (ATI TEAS) at Arkansas Tech University, Ozark Campus, 1700 Helberg Lane, Ozark, AR 72949

Test Location: Lobby of Health Science Wellness Center Room 117/118. This exam is given by computer. For questions prior to testing, please reach out to the site you registered: bingram3@atu.edu

If you have a documented emergency and are unable to test on the purchased date, please send documentation to comments@atitesting.com.

## CONTINUE REGISTRATION

This will add the test to your cart. It should automatically take you to your cart, but if it does not, click on the cart icon in the top right corner. You will click on Proceed to Checkout.

| TEAS Nursing School Resources N                                                                | ICLEX Prep Eve                    | nts About Us Blog                                                                                         | Q 👾                      |
|------------------------------------------------------------------------------------------------|-----------------------------------|----------------------------------------------------------------------------------------------------|--------------------------|
| SHOPPING CART                                                                                  |                                   | We are holding this so<br>Time left to checkou                                                            | eat.<br><b>it: 12:59</b> |
| Items                                                                                          |                                   | Summary                                                                                                   |                          |
| TEAS Exam Registration at Arkansas Tech University Ozark campus<br>Sep 23, 2022 - 12:00 PM CST | Price \$82.00<br>Subtotal \$82.00 | Subtotal<br>Shipping, tax and other fees w<br>be added during checkout.<br>Discount Code<br>Discount code | \$82.00                  |
|                                                                                                |                                   | Total<br>PROCEED TO CHE                                                                                   | \$82.00                  |

This will take you to the ATI login screen. If you already have your account set up, log in and continue with payment for the test. If you have not created an account yet, you will click on Create an Account, and then log in and continue with payment for the test. This is the same login information you will need on the day of the test.

| Login                  |
|------------------------|
| USERNAME               |
|                        |
| PASSWORD               |
|                        |
|                        |
| Keep me logged in      |
| Forgot password?       |
| LOGIN                  |
|                        |
| Don't have an account? |
| CREATE AN ACCOUNT      |

Once you have paid for the test, you are automatically added to the roster we receive for those that will be testing on the day you have chosen. You do not need to bring your receipt, as we will know that you have paid if you are on the roster.

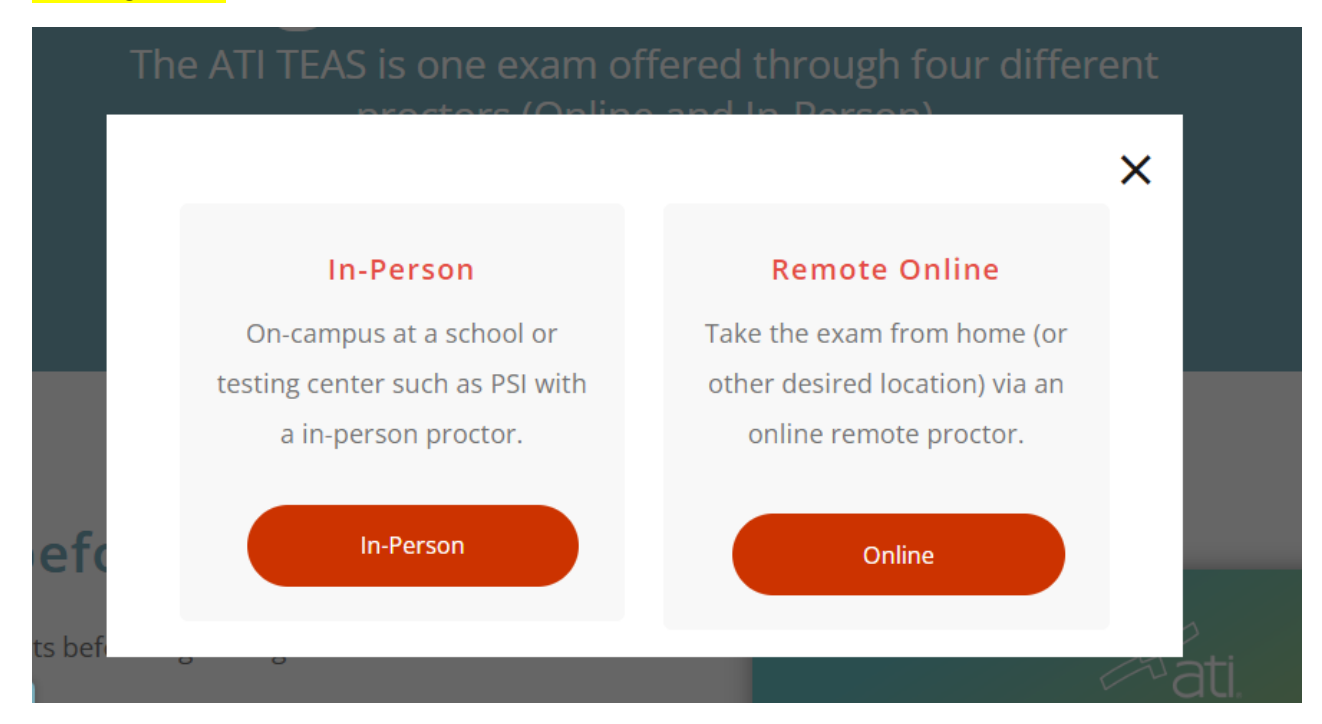

# If testing online, click on Online.

Always leave the Test Proctor-Program Type as ATI Remote Proctor-Nursing, even if you are applying to a health program that is not nursing. Enter the date range during which you would be able to test and hit search.

## TEAS Online Remote Proctored Exam

You are registering for an online remote proctored ATI TEAS Exam. If your exam is being remote proctored by an institution or testing center, please select **Institution Remote Proctor** (Nursing or Allied Health) in the TEAS Proctor - Program Type drop down menu. If you are taking an exam remote proctored by ATI, please select **ATI Remote Proctor** (Nursing or Allied Health) in the TEAS Proctor - Program Type drop down menu.

| TEAS PROCTOR - PROGRAM TYPE * DATE RANGE |     |
|------------------------------------------|-----|
| ATI Remote Proctor- Nursing - EA         | RCH |

# After searching for a date range, a list of available test dates/times will appear. Choose the option that works best for you. Online TEAS tests are \$115, more than the in-person option.

## TEAS Online Remote Proctored Exam

You are registering for an online remote proctored ATI TEAS Exam. If your exam is being remote proctored by an institution or testing center, please select **Institution Remote Proctor** (Nursing or Allied Health) in the TEAS Proctor - Program Type drop down menu. If you are taking an exam remote proctored by ATI, please select **ATI Remote Proctor** (Nursing or Allied Health) in the TEAS Proctor - Program Type drop down menu.

| Search                        |   |                       |   | ,      | ^ |
|-------------------------------|---|-----------------------|---|--------|---|
| TEAS PROCTOR - PROGRAM TYPE * |   | DATE RANGE            |   |        |   |
| ATI Remote Proctor- Nursing   | • | 9/23/2022 - 9/26/2022 | Ē | SEARCH |   |

## TEAS ONLINE showing 4 / 4 schools

Don't see a remote option that works for you? Check out In-Person Options

| ATI Remote Proctor- Nursing | Monday, Sep 26, 2022<br>9:00 AM (CST)  | \$115.00 | SELECT |
|-----------------------------|----------------------------------------|----------|--------|
| ATI Remote Proctor- Nursing | Monday, Sep 26, 2022<br>11:00 AM (CST) | \$115.00 | SELECT |
| ATI Remote Proctor- Nursing | Monday, Sep 26, 2022<br>2:00 PM (CST)  | \$115.00 | SELECT |
| ATI Remote Proctor- Nursing | Monday, Sep 26, 2022<br>5:00 PM (CST)  | \$115.00 | SELECT |

# Read the next page, as it has information regarding accommodations (if necessary) and testing instructions. Click on Continue Registration at the bottom of the page.

If you are testing at an institution or at a school testing center (in-person or online remote proctored), your TEAS transcript that is included in your TEAS Exam registration fee is automatically sent to that school/location. You cannot choose an alternate school for your submission of this transcript. If you are testing via TEAS at ATI or TEAS at PSI, you will receive one complimentary transcript credit with your registration and may choose the school in which to submit this official transcript.

If you are applying to more than one school or a different school than where you are testing, you will need to purchase additional transcripts or transcript credits for those submissions. You may purchase additional transcripts now in the check-out process or after your ATI TEAS Exam via your student account at www.atitesting.com under ATI TEAS Activity or under the MY RESULTS tab below your TEAS exam results.

|          | l like to purchase addi | ional transc | cripts now for \$27.00 eac | h. |
|----------|-------------------------|--------------|----------------------------|----|
| Quantity | 0                       | $\sim$       |                            |    |

| CONITIN |       |        |     |             |
|---------|-------|--------|-----|-------------|
| CONTI   | NUE F | REGIST | KAH |             |
| CONTIN  | 1011  | (LCI)  |     | <b>U</b> 11 |

## Click on Proceed to Checkout to continue with payment.

| \$115.00 |
|----------|
| will     |
|          |
| APPLY    |
|          |
| \$115.00 |
|          |

This will take you to the ATI login screen. If you already have your account set up, log in and continue with payment for the test. If you have not created an account yet, you will click on Create An Account, and then log in and continue with payment for the test.

| Login                  |
|------------------------|
| USERNAME               |
|                        |
| PASSWORD               |
|                        |
|                        |
| Keep me logged in      |
| Forgot password?       |
| LOGIN                  |
|                        |
| Don't have an account? |
| CREATE AN ACCOUNT      |

When testing online, the ATU-Ozark campus does not automatically receive a copy of your TEAS scores after you finish the test. It is the student's responsibility to send the score you receive from an online TEAS test to the Allied Health secretary on the Ozark campus BEFORE the deadline for the application cycle has passed.